## LOG IN

Navigate to <u>live.trinetx.com</u> to log in to your account. Enter your Stony Brook email address, and you will be directed to complete your access via Stony Brook Medicine's UHMC account log in.

If you do not yet have an account, visit <u>www.stonybrookmedicine.edu/trinetx</u> and complete the online form to "Request an Account".

## CLICK TO START

To review patient data via TriNetx (TNX), you will create a Study. Once you log in, click "Create New Study" in the upper right corner of your screen.

| 🔘 TriNetX                             | <ul> <li>My Studies</li> </ul> | Trial      | Connect Dashboard |   | Browse Network | Melanie<br>Keister | <b>40</b>           | 9 ¢  |
|---------------------------------------|--------------------------------|------------|-------------------|---|----------------|--------------------|---------------------|------|
| ••• Q Search                          |                                | Filter By: | Created By Me     | • |                |                    | Create New S        | tudy |
| Open Studies                          |                                |            |                   |   |                |                    |                     |      |
| Heart Failure<br>50<br>Total Patients | e, ejection fractio            | n          |                   |   |                |                    | Delete<br>Duplicate |      |
| Other Studies                         |                                |            |                   |   |                |                    |                     |      |
| → Heart-FID                           |                                |            |                   |   |                |                    | Delete              |      |

## ENTER STUDY DETAILS

Fields marked with an asterisk are required – Study Name and Research Purpose.

| *Study Name required) Enter a descriptive name for the study Study Name Behcet's Disease and Uveitis  *Research Purpose ? (required) Select one or more from the list below | <b>Note</b> : Your study name should be clear to<br>you, and help differentiate it from other<br>studies within the overall study lists visible<br>to your TNX administrator or collaborators. |  |  |  |  |
|----------------------------------------------------------------------------------------------------|----------------------------------------------------------------------------------------------------|--|--|--|--|
| Clinical Trial Research                                                                                                    | Other Scientific Research                                                                                                    |  |  |  |  |
| Design clinical trial                                                                                                    | <ul> <li>Conduct health economics and outcomes research (HEOR)</li> </ul>                                                                                                    |  |  |  |  |
| Assess feasibility of clinical trial                                                                                                    | Explore patient populations                                                                                                    |  |  |  |  |
| Identify clinical trial sites                                                                                                    | Conduct other secondary research                                                                                                    |  |  |  |  |
| Recruit trial subjects                                                                                                    |                                                                                                    |  |  |  |  |

These three other descriptive areas (Study Identifying Information, Target Population, Study Protocol) are available for your use, and may be useful if you choose to share this study with collaborators. Target Population is expanded below, showing the available fields.

| Study Identifying Information (optional) |                                    |                            |  |  |
|------------------------------------------|------------------------------------|----------------------------|--|--|
| Indication                               | Primary Therapeutic Area           | Secondary Therapeutic Area |  |  |
|                                          | Select therapeutic area            | Select therapeutic area    |  |  |
| Patient Age Range                        | Target PI Specialty                | Rare Disease?              |  |  |
| min v to max v years                     |                                    | Rale Disease               |  |  |
| Study Protocol (optional)                |                                    |                            |  |  |
| Cancel Create                            | Click "Create" to begin your work. |                            |  |  |

Your study view will open in the Query Builder, ready for your burning questions!

| 💭 TriNetX                                                                |                                                                                                    | My Studies            | Trial Connect Dashboard                        | Browse Network |                         |                                  |                                           |                               |
|--------------------------------------------------------------------------|----------------------------------------------------------------------------------------------------|-----------------------|------------------------------------------------|----------------|-------------------------|----------------------------------|-------------------------------------------|-------------------------------|
| My Studies 🕨 B                                                           | ehcet's Disease an                                                                                             | nd Uveitis 💙 Query    | Builder                                        |                |                         |                                  |                                           |                               |
| D Query Build                                                            | ler in the second second second second second second second second second second second second second second s | $\frac{1}{24}$ Unname | ed 🖉                                           |                |                         |                                  |                                           | ${\cal G}$ Count Patients ••• |
| <ul> <li>Healthcare<br/>Organization</li> <li>Explore Company</li> </ul> | ns (HCOs)<br>hort                                                                                              | % Networ              | k Stony Brook University<br>1 of 1 HCOs online |                | $\checkmark$            | Population Any a                 | age / Any sex<br>,220 patients on network |                               |
| V Analyze Cr                                                             | iteria                                                                                                    | MUST HAVE             | E                                              |                | 111                     | CANNOT HAVE                      |                                           | rh                            |
| 🛹 Rate of Arr                                                            | ival                                                                                                    | Q Search T            | erm                                            |                |                         | Q Search Term                    |                                           |                               |
| Summary :                                                                | Statistics                                                                                                    |                       |                                                |                |                         |                                  |                                           |                               |
| Analytics                                                                | New Location                                                                                                   |                       |                                                |                |                         | -                                |                                           |                               |
| Pending Date                                                             | itasets                                                                                                    |                       |                                                |                | 4                       | K i                              |                                           |                               |
| 🔒 Available D                                                            | atasets                                                                                                    |                       |                                                |                | Build a                 | new query                        |                                           |                               |
| 🎂 🛛 Trial Conne                                                          | ect Requests                                                                                                   |                       |                                                |                | Use the search          | boxes above to add               |                                           |                               |
| 🔅 Study Man                                                              | agement                                                                                                    |                       |                                                |                | new terms, or t<br>impo | he button below to<br>rt a query |                                           |                               |
| 🛄 🛛 Design Ass                                                           | sistance                                                                                                    |                       |                                                |                | 다 Impo                  | rt Query                         |                                           |                               |
|                                                                          |                                                                                                    |                       |                                                |                |                         |                                  |                                           |                               |